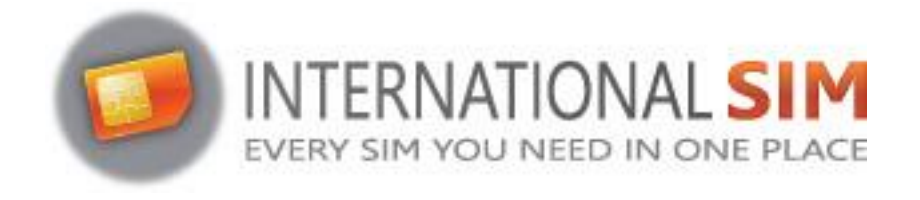

## INSTALLATION OF E-SIM PROFILE ON IOS

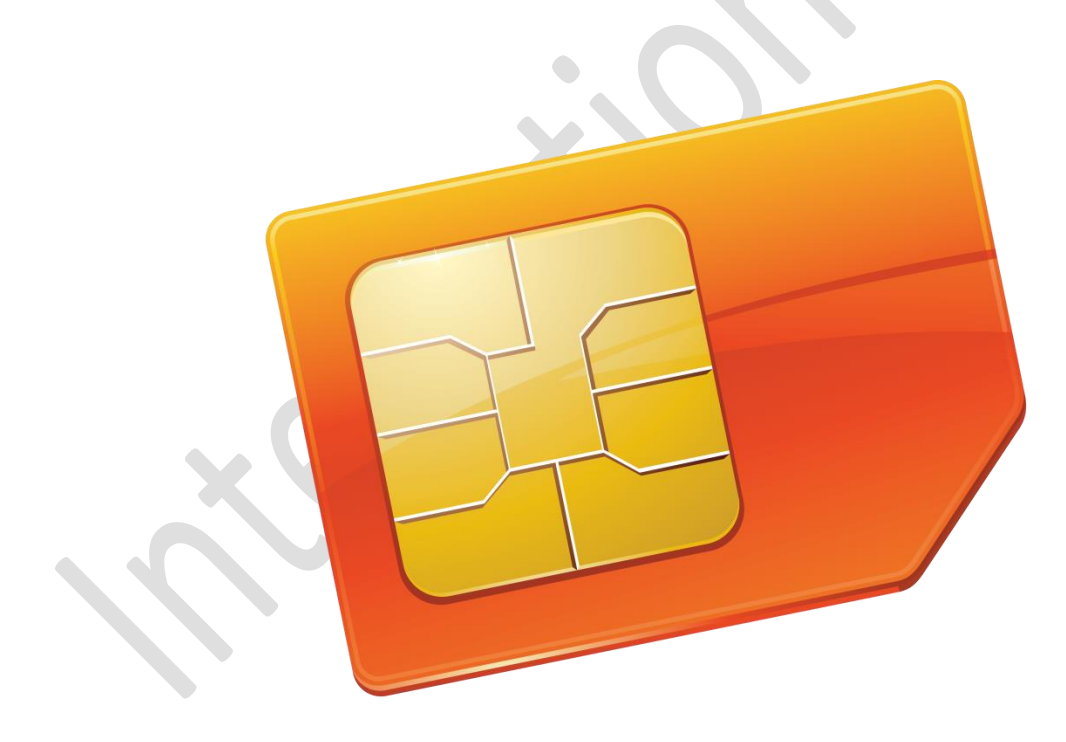

Copyright © 2022 InternationalSIM. All rights reserved.

No part of this publication may be reproduced, stored in a retrieval system and/or made public in any form or by any means, electronic, mechanical, by photocopying, recording or in any other way without the prior written permission of the publisher.

InternationalSIM Email: support@travel-connectivity.com • website: www.internationalsim.eu

## IOS

You have received your eSIM profile (QR Code) by email and now want to install it on your device, follow our step by step installation guide below.

Update your iOS version: On your iPhone, go to Settings > General > Software Update and update to iOS 13.3 or later.

Open your camera app and scan the QR code you previously received by email. A pop-up will appear at the top of the screen, click on it

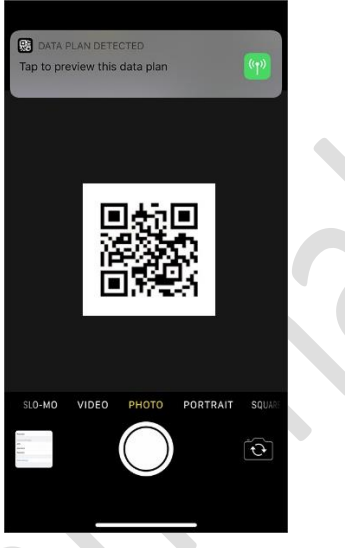

6 Tap on "continue" and "add data plan" in the following screens

| Cancel                                      |
|---------------------------------------------|
| Add Data Plan                               |
| A data plan is ready to be added to iPhone. |
|                                             |
| Add Data Plan                               |
|                                             |

4 Rename the new plan as INTSIM to find it more easily

6

 $\mathbf{N}$ 

| Cancel                                   |                                                 |
|------------------------------------------|-------------------------------------------------|
| Data Di                                  | n l cholo                                       |
| Data Pla                                 | in Labeis                                       |
| Choose labels for ea                     | ach of your data plans.                         |
|                                          |                                                 |
| LABEL FOR +33 0 00 00                    | 00 00                                           |
| My carier                                | ×                                               |
|                                          |                                                 |
| LABEL FOR YOUR NEW T                     | RANSATEL PLAN                                   |
|                                          | >                                               |
|                                          |                                                 |
|                                          |                                                 |
|                                          |                                                 |
|                                          |                                                 |
| Cor                                      | ntinue                                          |
|                                          |                                                 |
|                                          |                                                 |
|                                          |                                                 |
| as default line <i>(for voi</i>          | cal                                             |
| as default life (Jor vor                 | LE)                                             |
| / Deals                                  |                                                 |
| Back                                     |                                                 |
| Defau                                    | ılt Line                                        |
| Your default line is                     | used to call or send                            |
| messages to peop                         | e who are not in your<br>tacts.                 |
|                                          |                                                 |
| The people in yo<br>assigned a preferred | ur contacts can be<br>I line at any time in the |
| Conta                                    | cts app.                                        |
|                                          |                                                 |
| My carier                                | ~                                               |
| INTSIM                                   |                                                 |
| You can customise this late              | r in Settings.                                  |
|                                          |                                                 |
|                                          |                                                 |
|                                          |                                                 |
| Cor                                      | ntinue                                          |
|                                          |                                                 |
|                                          |                                                 |
|                                          |                                                 |

6 Select your local carrier for FaceTime & iMessage,

You'll be able to use your INTSIM data for iMessage, but as your INTSIM line does not have a phone number you can share, it is not necessary to associate it to your Apple ID

| Back                                                                                            |   |
|-------------------------------------------------------------------------------------------------|---|
| Add to iMessage,<br>FaceTime, Apple ID                                                          |   |
| Choose what data plans you want to use<br>for iMessage and FaceTime associated<br>with Apple ID |   |
| My carier                                                                                       |   |
| INTSIM                                                                                          |   |
| Continue                                                                                        | 0 |
|                                                                                                 |   |

Select INTSIM for Mobile Data Do **not** allow Mobile Data Switching – you would risk roaming on your local carrier

| 2 | Back Mobile Data Choose your default line for mobile data. If you want the best coverage, you can enable mobile data fallback. |
|---|----------------------------------------------------------------------------------------------------|
|   | My carier INTSIM                                                                                                    |
|   | Allow Mobile Data Switching                                                                                                    |
|   | Done                                                                                                    |

IMPORTANT: Now make sure the APN settings are configured correctly and Data Roaming is turned on. (see our eSIM manual)

> InternationalSIM Email: support@travel-connectivity.com • website: www.internationalsim.eu